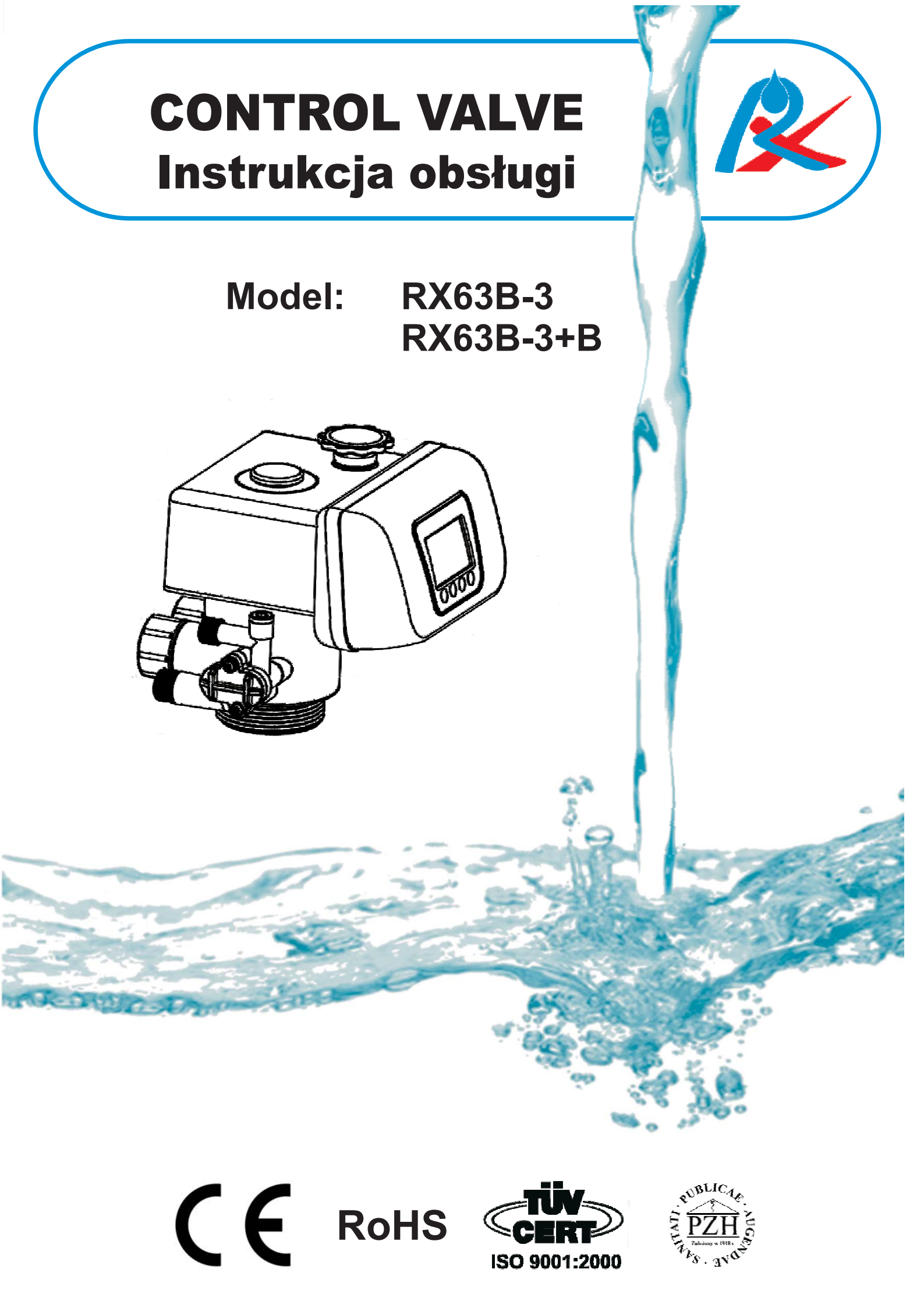

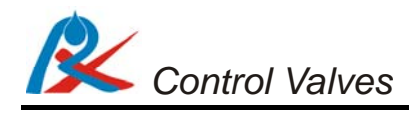

# **SPIS TREŚCI**

| 1. Wstęp                                                  | 2  |
|-----------------------------------------------------------|----|
| 2. Zawartość zestawu:                                     | 3  |
| 3. Opis przycisków sterujących i przełączników na głowicy | 3  |
| 4. Opis podłączenia głowicy                               | 4  |
| 5. Opis symboli wyświetlacza i cyklów pracy               | 5  |
| 6. Cykle pracy urządzenia                                 | 6  |
| 7. Funkcje przycisków w trybie programowania              | 10 |
| 8. Programowanie sterownika                               | 11 |
| 9. Instalacja                                             | 12 |
| 10. Rozwiązywanie problemów                               | 15 |

Twój dostawca sterownika RX:

#### 1. Wstęp

Szanowny Użytkowniku,

dziękujemy za zakup sterownika RX63B-3+B w Twoim systemie uzdatniania wody. To dobry wybór, który pozwoli Ci na wygodne i ekonomiczne użytkowanie Twojego urządzenia.

Prosimy zapoznaj się z niniejszą instrukcją obsługi. Pozwoli Ci ona na łatwe podłączenie urządzenia. Użytkując swój system uzdatniania wody zgodnie z niniejszą instrukcją wykorzystasz wszystkie jego możliwości i będzie Ci służył przez długi czas.

Sterownik RX kontrolowany jest przez mikrokomputer i umożliwia ustawienie parametrów pracy systemu uzdatniania wody dostosowanych do Twojej wody. Dzięki temu możesz użytkować swoje urządzenie w sposób ekonomiczny, a regeneracja odbywać się będzie automatycznie, co pozwoli Ci zaoszczędzić czas i pieniądze.

Działanie Sterowników RX oparte zostało na nowoczesnej technologii obrotowych dysków ceramicznych. Ta przełomowa technologia w głowicach sterujących do systemów uzdatniania wody zapewnia Ci doskonałe uszczelnienie wewnątrz sterownika, a przez to pewne, długotrwałe i ekonomiczne jego działanie. Ceramiczne elementy są ponadto odporne na osadzanie się zanieczyszczeń i żelaza, dzięki czemu nie kumulują się one w sterowniku, co dodatkowo usprawnia jego działanie.

Życzymy zadowolenia z użytkowania Sterownika RX63B-3+B.

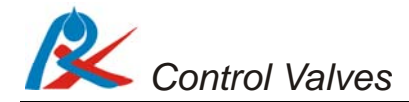

#### 2. Zawartość zestawu:

- sterownik RX63B-3+B
- transformator napięcia 12V
- by-pass z wbudowanym mieszaczem i podłączeniem kątowym 1 cal

#### Rys. A. Sterownik RX63B

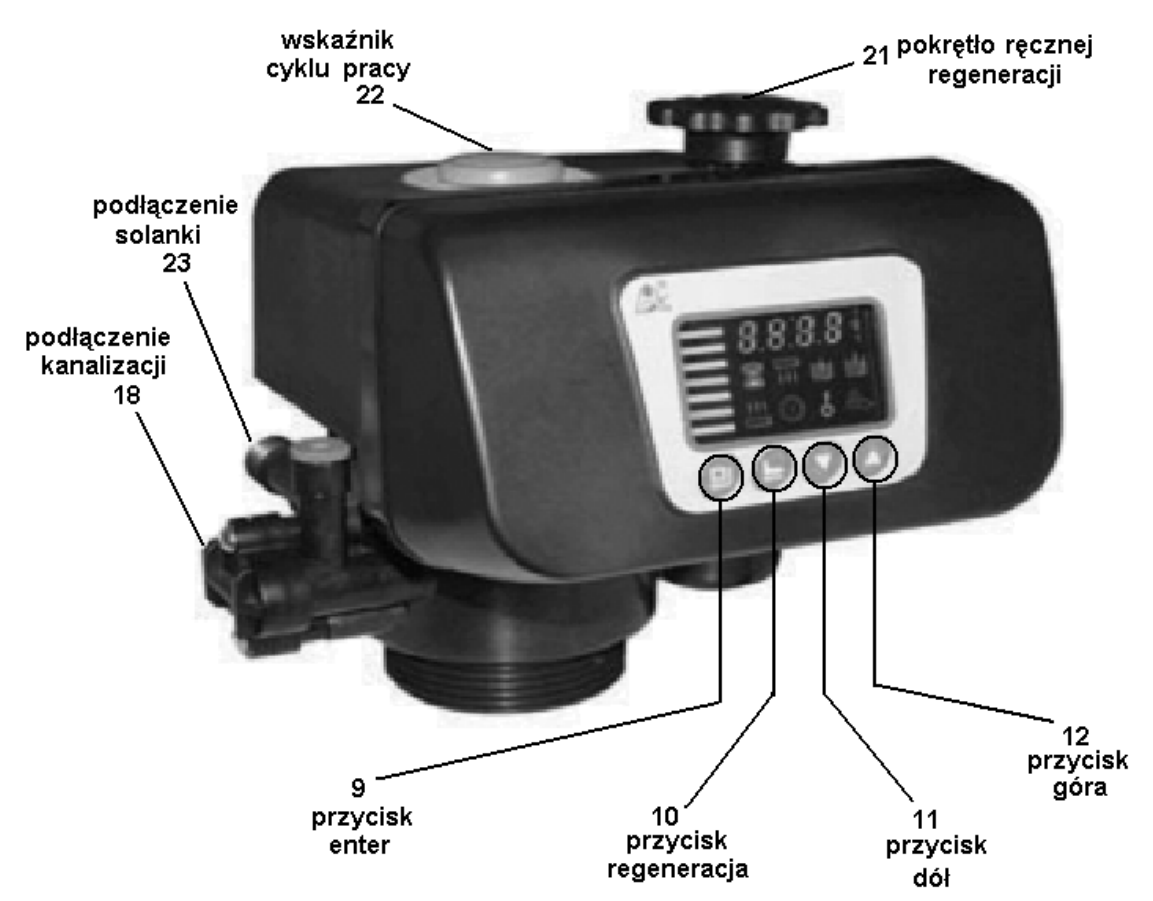

3. Opis przycisków sterujących i przełączników na głowicy

#### /wg. oznaczeń na rysunkach A i C/

- 9 enter (wejście w tryb zmiany ustawień, zmiana ustawień i potwierdzenie ustawień)
- 10 **regeneracja manualna** (przycisk natychmiastowej regeneracji, w cyklu service nacisnąć aby załączyć regenerację w danej chwili, lub przejść natychmiast do kolejnego etapu regeneracji)
- 11 dół (przejście do kolejnej opcji)
- 12 góra (przejście do poprzedniej opcji)
- 21 dodatkowe mechaniczne pokrętło ręcznej zmiany cyklu (pozwala na przeprowadzenie regeneracji nawet w sytuacji braku prądu. Można je obracać tylko zgodnie z kierunkiem wskazówek zegara)
- 22 mechaniczny wskaźnik cyklu pracy z opisem

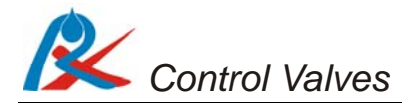

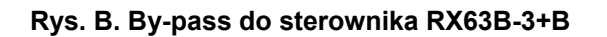

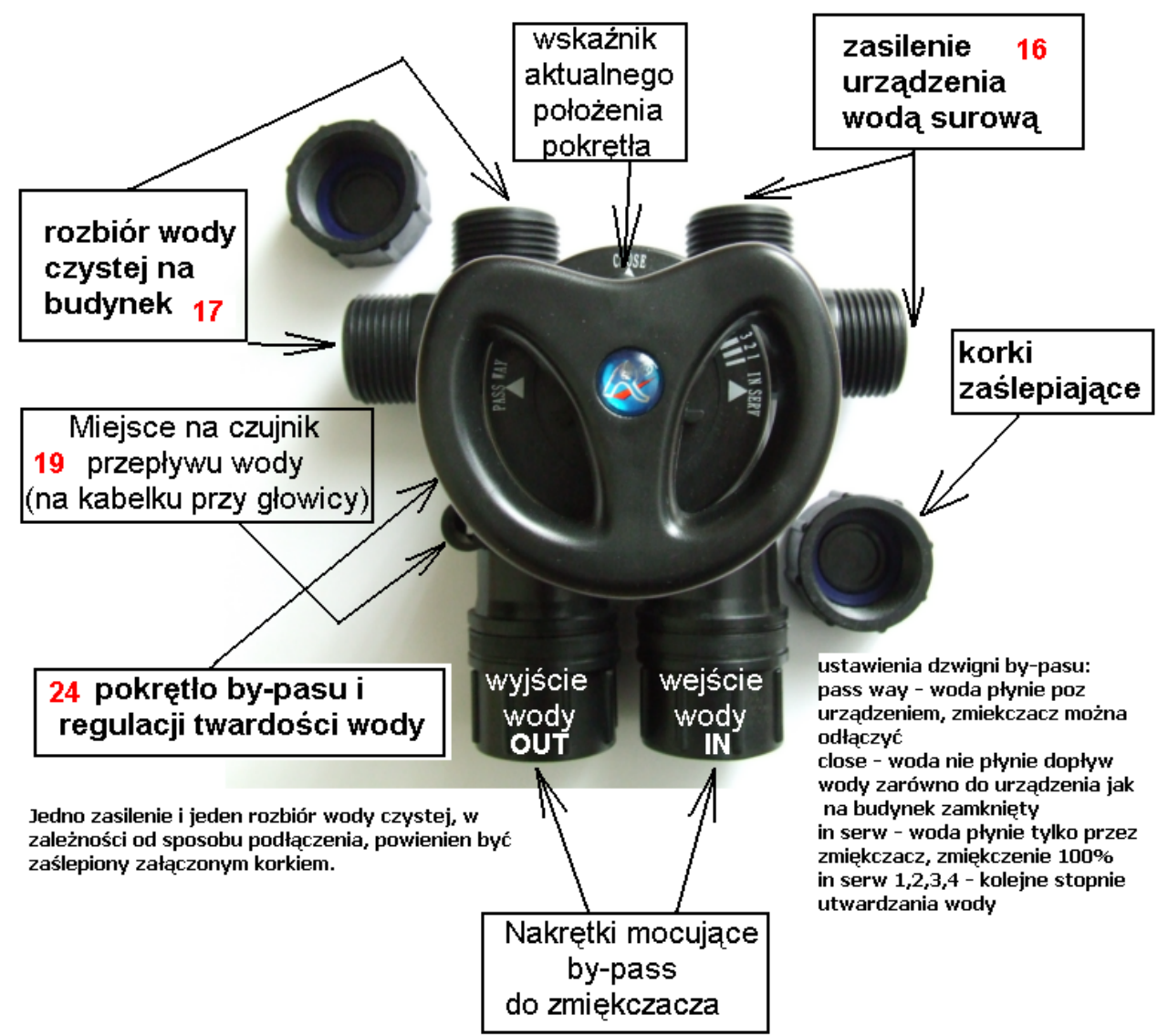

#### 4. Opis podłączenia głowicy /wg. oznaczeń na rysunkach A i B/

- 16 zasilenie urządzenia wodą surową 1 cal. Jedno należy zaślepić.
- 17 rozbiór wody czystej na budynek 1 cal. Jedno należy zaślepić.
- 18 podłączenie do kanalizacji 1/2 cala
- 19 miejsce na podłączenie czujnika przepływu wody (UWAGA: wyjęcie czujnika następuje poprzez odchylenie zatrzasku u jego dołu)
- 23 podłączenie 3/8 cala do zbiornika z solanką
- 24 pokrętło by-passu /serwisowego obejścia wody/ i regulacji twardości wody /mieszacza/ 1, 2, 3, 4 są to pozycje podmieszania oznaczające kolejne stopnie coraz większego mieszania wody uzdatnionej z surową.

1

5. Opis symboli wyświetlacza i cyklów pracy /wg. oznaczeń na rysunku C/

Rys. C. Wyświetlacz sterownika RX63B-3+B

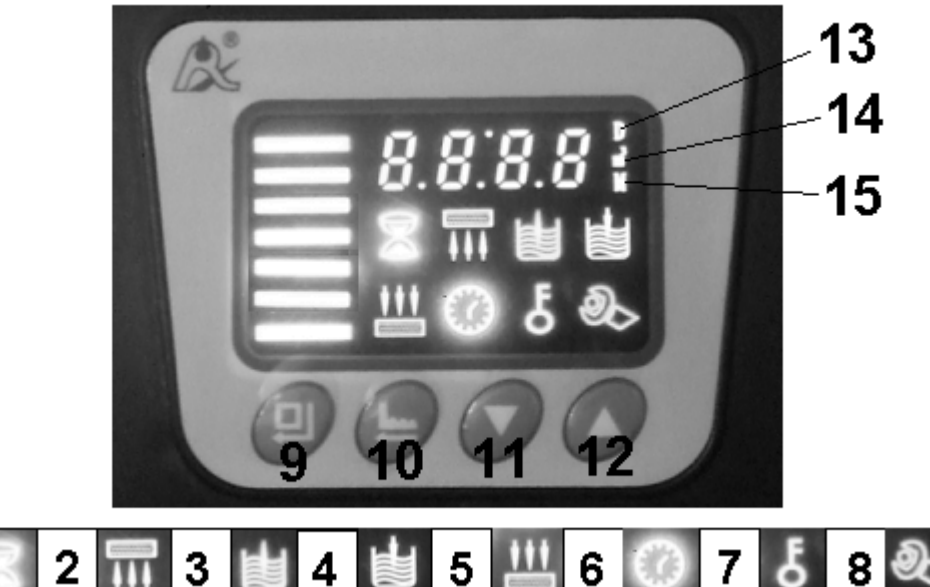

- 1 klepsydra (in serv) pierwszy cykl pracy uzdatnianie wody, oznacza przepływ wody przez urządzenie
- 2 drugi cykl pracy (back wash) regeneracja płukanie wsteczne złoża
- 3 trzeci cykl pracy (regenerantion) regeneracja pobieranie roztworu solanki
- 4 czwarty cykl pracy (brine refill) napuszczanie wody do zbiornika z solą
- 5 piąty cykl pracy (fast rinse) płukanie współprądowe złoża, wypłukiwanie solanki
- 6 zegar wskazuje na wyświetlanie się aktualnej godziny
- 7 klucz informuje o blokadzie wszystkich przycisków, aby odblokować przyciski należy równocześnie nacisnąć i przytrzymać przez 5 sekund przyciski góra i dół. Blokada na klawiaturę zostanie nałożona automatycznie zawsze po 1 min bezczynności.
- 8 tryb zmiany ustawień informuje o włączonym trybie zmiany parametrów sterownika, aby go wyłączyć należy nacisnąć przycisk [10] (regeneracja)
- 13 duża litera "D" (doba) informuje że wskazanie cyfrowe jest w dobach
- 14 symbol "m<sup>3</sup>" metry sześcienne informuje że wskazanie cyfrowe jest w metrach sześciennych (1 metr sześcienny = 1000 litrów)
- 15 duża litera "M" informuje że wskazanie cyfrowe jest w minutach

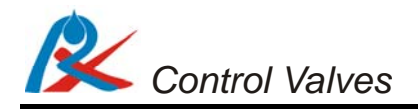

# 6. Cykle pracy urządzenia

W trakcie trwania cykli pracy 2-5 na wyświetlaczu będzie wyświetlany symbol danego cyklu oraz numer cyklu [2, 3, 4, 5], a także czas trwania cyklu w minutach. Np. "2 – 10 M" co oznacza że aktualne urządzenie jest w cyklu 2 (back wash – płukanie wsteczne), a do jego zakończenia pozostało 10 minut.

**6.1. IN SERV** (świecą się kolorowe paski po lewej stronie wyświetlacza oraz klepsydra) - urządzenie w pozycji pierwszego cyklu pracy czyli uzdatniania wody. Woda przepływa przez urządzenie. Woda surowa wpływa przez sterownik do butli ze złożem, przepływa przez złoże i kierowana jest do góry przez rurkę centralną do sterownika i dalej do instalacji.

UWAGA: położenie pokrętła by-pass musi być w pozycji IN SERV lub jednej z pozycji podmieszania.

Sterownik pokazuje naprzemiennie w odstępach 15 sekund następujące wskazania:

- 1. bieżącą godzinę
- 2. godzinę, o której rozpocznie się regeneracja po uzdatnieniu wody w zaprogramowanej wcześniej objętości
- 3. objętość wody pozostałej do regeneracji w m<sup>3</sup>
- 4. chwilową prędkość przepływu wody w m<sup>3</sup>/h
- Rys. D. Przepływ wody przez urządzenie w cyklu uzdatniania wody.

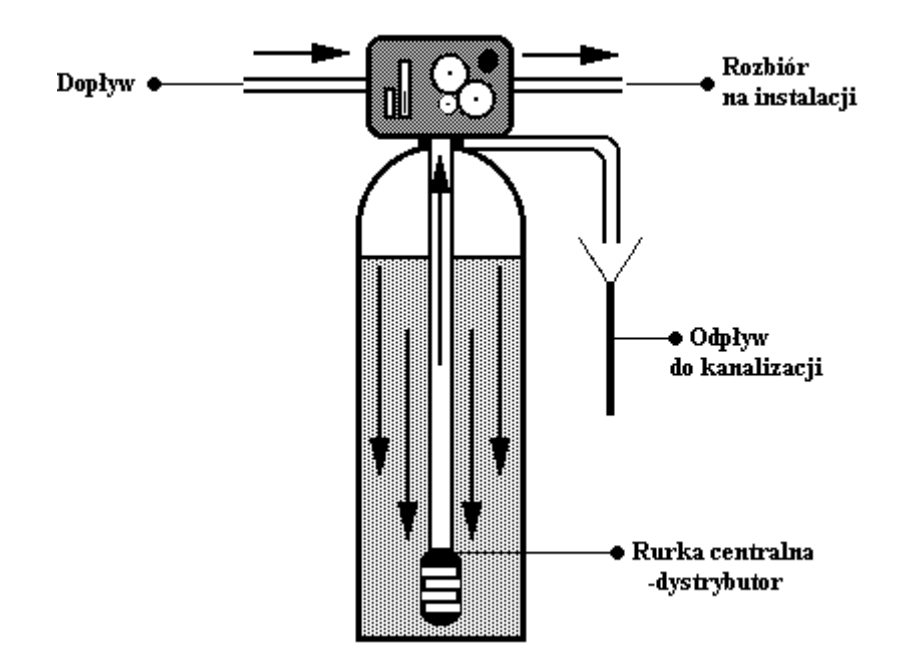

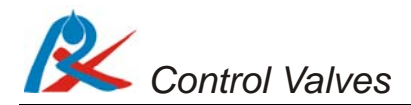

**6.2. BACKWASH** (świeci się symbol nr 2) urządzenie w pozycji cyklu drugiego – płukanie przeciwprądowe (wsteczne). Woda surowa wpływa do zbiornika ze złożem filtracyjnym przez zawór wlotowy kierowana jest do dołu rurką centralną. Woda przepływa przez złoże, płucze je i spulchnia, a następnie kierowana jest do kanalizacji. W tym cyklu sterownik odcina dopływ wody do instalacji wodnej. Dzięki temu chroni on instalację wodną przed dostaniem się do niej zanieczyszczonej wody z płukania urządzenia.

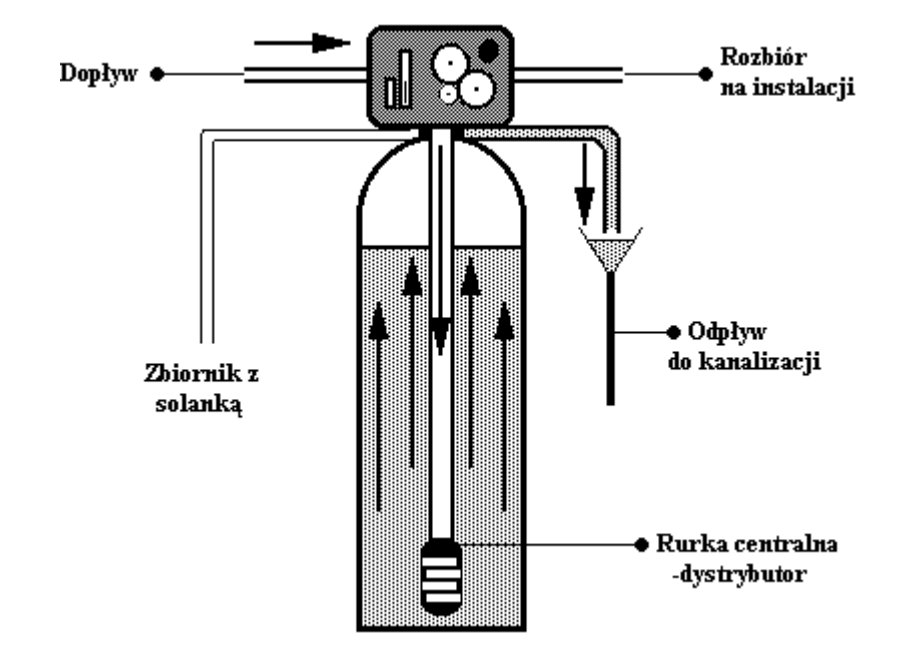

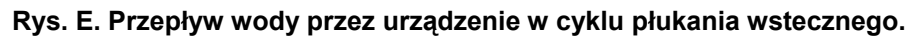

**6.3. REGENERATION** (świeci się symbol nr 3) urządzenie w pozycji cyklu trzeciego – regeneracja solanką i płukanie wolne. Woda surowa wraz z solanką wpływa do zbiornika ze złożem filtracyjnym przez zawór wlotowy, przepływając przez złoże w zbiorniku regeneruje jego zdolność jonowymienną. Po przepłynięciu przez złoże woda kierowana jest do kanalizacji. Po wyczerpaniu całej solanki ze zbiornika solanki złoże jonowymienne jest płukane powoli wodą, co gwarantuje dokładne przemycie go solanką i odpowiednie warunki dla regeneracji. W tym cyklu sterownik odcina dopływ wody do instalacji wodnej. Dzięki temu chroni on instalację wodną przed dostaniem się do niej zanieczyszczonej wody z płukania urządzenia.

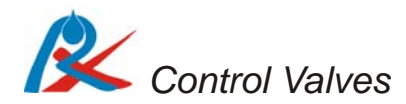

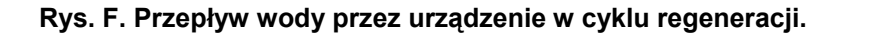

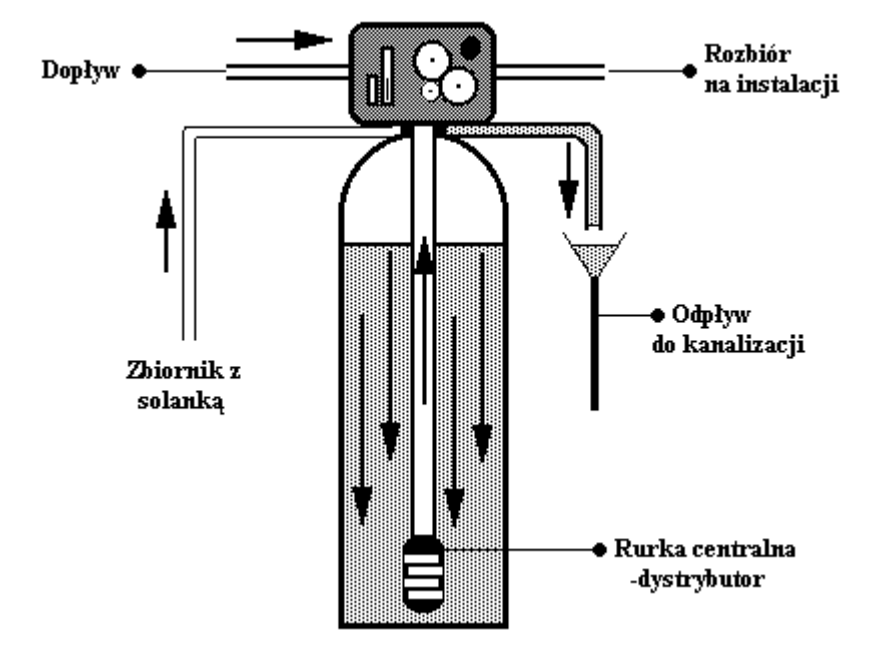

**6.5. BRINE REFILL** (świeci się symbol nr 4) urządzenie jest w pozycji cyklu czwartego – napuszczanie wody do zbiornika z solą w celu przygotowania roztworu solanki do następnego płukania. Poziom solanki (wody w zbiorniku z solą) regulowany jest czasem napuszczania wody. Im dłuższy czas napuszczania wody, tym więcej soli rozpuści się w napuszczonej wodzie. W tym cyklu sterownik odcina dopływ wody do instalacji wodnej. Dzięki temu chroni on instalację wodną przed dostaniem się do niej zanieczyszczonej wody z płukania urządzenia.

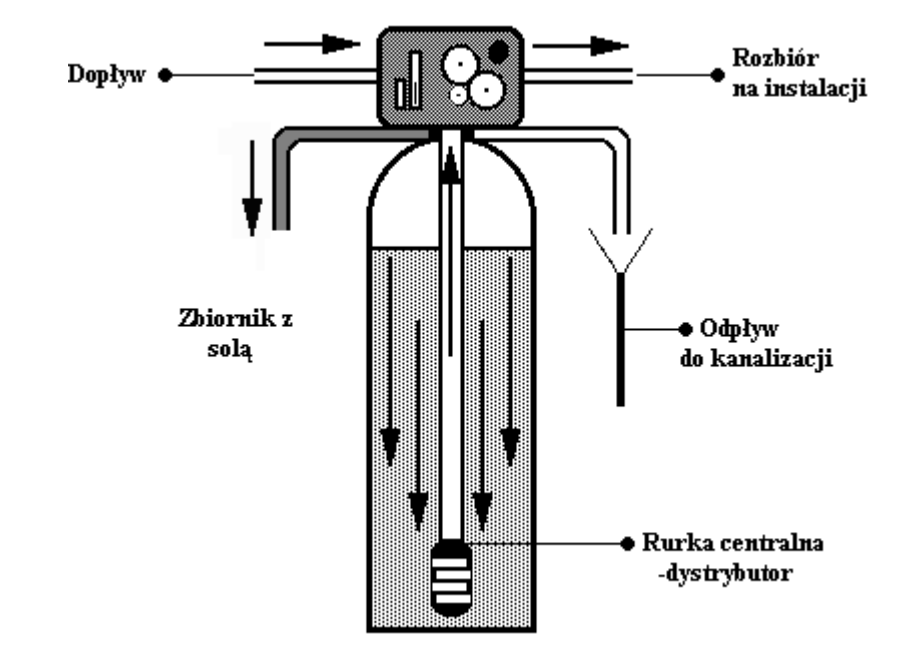

Rys. G. Przepływ wody przez urządzenie w cyklu napełniania zbiornika z solanką.

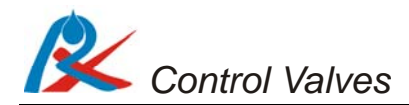

**6.6. FAST RINSE** (świeci się symbol nr 5) urządzenie jest w pozycji cyklu piątego – płukanie szybkie złoża z pozostałości solanki oraz układanie złoża. Po przepłynięciu przez złoże woda kierowana jest do góry przez rurkę centralną i dalej przez linię spustu do kanalizacji. W tym cyklu sterownik odcina dopływ wody do instalacji wodnej. Dzięki temu chroni on instalację wodną przed dostaniem się do niej zanieczyszczonej wody z płukania urządzenia.

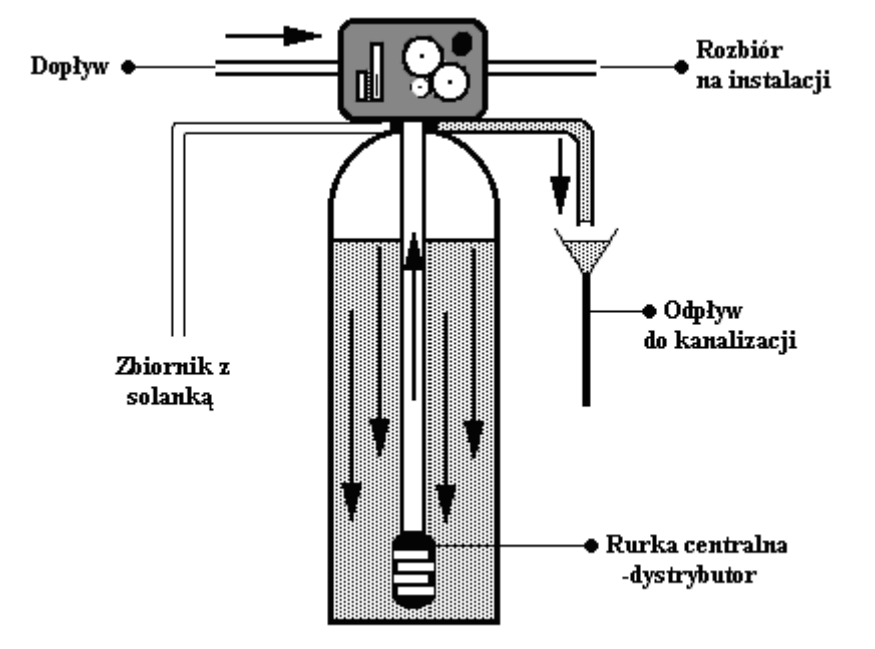

Rys. H. Przepływ wody przez urządzenie w cyklu szybkiego płukania złoża.

Po zakończeniu regeneracji (piątego cyklu pracy) urządzenie przechodzi automatycznie w cykl pierwszy (uzdatniania wody – in serv). W trakcie przechodzenia przez poszczególne cykle pracy wyświetlacz będzie wskazywał "– 00 –, zmieniać się będzie też położenie pokrętła ręcznej regeneracji oraz mechanicznego wskaźnika cyklu pracy którego wskazania będą korespondowały z informacjami na wyświetlaczu. W czasie trwania całego cyklu regeneracji sterownik odcina dopływ wody do instalacji wodnej. Dzięki temu chroni on instalację wodną przed dostaniem się do niej zanieczyszczonej wody z płukania urządzenia. W razie braku prądu istnieje możliwość przeprowadzenia regeneracji ręcznie poprzez przekręcanie w odpowiednich odstępach czasowych pokrętła ręcznej regeneracji. Pokrętłem ręcznej regeneracji ZAWSZE kręcimy zgodnie z ruchem wskazówek zegara czyli w prawo.

### 7. Funkcje przycisków w trybie programowania.

Po wejściu w tryb programowania przyciskom zostaną przypisane następujące funkcje:

- Enter [9]: przyciskiem tym aktywujemy i po ustawieniu zatwierdzamy wartość podlegającą zmianie. Po aktywacji wartość aktywna (czyli podlegająca aktualnie zmianie) miga wraz z migającym symbolem regulacji [8]. Wartość ta może wtedy zostać zmieniona. Po zatwierdzeniu ustawionej wartości przyciskiem enter [9], symbol regulacji [8] przestanie migać a sterownik potwierdzi dokonanie zmiany krótkim sygnałem dźwiękowym
- Regeneracja [10]: wyjście z trybu programowania lub zmiany wartości i przejście do trybu w jakim wcześniej był sterownik
- Dół [11] zmiana rodzaju parametru do zaprogramowania lub zmniejszenie aktywnej wartości
- Góra [12] zmiana rodzaju parametru do zaprogramowania lub zwiększenie aktywnej wartości

# UWAGA:

Jeśli nabyłeś Sterownik RX jako część systemu uzdatniania wody, czas cykli pracy 2-5 zawsze jest już fabrycznie zaprogramowany odpowiednio do rodzaju i ilości złoża w butli oraz wielkości zbiornika solanki. Objętość uzdatnionej wody została ustalona na podstawie dostarczonych przez Ciebie wyników badania wody lub wartości średnich. Ewentualna korekta tych parametrów powinna być skonsultowana z dostawcą urządzenia.

Na wypadek awarii zasilania sterownik posiada funkcję podtrzymania przez 30dni wszystkich zaprogramowanych parametrów łącznie z aktualną godziną.

## 8. Programowanie sterownika

Tryb programowania uruchamiany jest przyciskiem enter [9]. Jeżeli klawiatura jest zablokowana i wyświetlany jest symbol klucza trzeba wcześniej odblokować klawisze przyciskając równocześnie przez 5 sekund przyciski dół [11] i góra [12].

Świecący się symbol regulacji [8] oznacza aktywny tryb programowania ustawień. Przycisk regeneracja [10] zamyka tryb programowania, zostanie on także automatycznie zamknięty, a klawiatura zablokowana po 1 minucie bezczynności.

Zmiana wyświetlanego parametru następuje przyciskiem dół [11]. Parametry do zaprogramowania, w kolejności ich wyświetlania:

- aktualna godzina (w systemie europejskim 24-ro godzinnym)
- tryb pracy objętościowy-opóźniony (A-01) lub objętościowy natychmiastowy (A-02).
  W trybie A-01 sterownik po uzdatnieniu zadanej ilości wody poczeka z regeneracją złoża do ustalonej godziny. W trybie A-02 regeneracja nastąpi natychmiast po uzdatnieniu zadanej ilości wody.
- godzina o której w trybie A-01 rozpocznie się regeneracja, po uzdatnieniu wody w zaprogramowanej objętości (czas w systemie europejskim 24-ro godzinnym).
- objętość wody, po przepłynięciu której dokonywana będzie regeneracja (UWAGA: jest to kluczowy parametr dla sprawnego działania urządzenia. Powinien zostać określony przez fachowca na podstawie dostarczonego badania wody)
- (2) back wash czas płukania wstecznego w minutach. Np. 2 10<sub>M</sub> czas trwania
  2 cyklu pracy 10 minut (M wskazanie w minutach)
- (3) regeneration czas regeneracji i wolnego płukania. Np. 3 60<sub>M</sub> czas trwania 3 cyklu pracy 60 minut (M wskazanie w minutach)
- (4) brine refill czas napełniania zbiornika solanki. Np. 4 05<sub>M</sub> czas trwania 4 cyklu pracy 5 minut (M – wskazanie w minutach)

UWAGA: zbyt długi czas napełniania zbiornika solanki może spowodować przelanie się wody do kanalizacji lub poza urządzenie. Dostawca urządzenia nie odpowiada za szkody wynikające ze złego ustawienia tego parametru.

- (5) fast rinse czas szybkiego płukania. Np. 5 10<sub>M</sub> czas trwania 5 cyklu pracy
  10 minut (M wskazanie w minutach)
- maksymalny odstęp w dniach pomiędzy kolejnymi regeneracjami (D wskazanie w dniach)

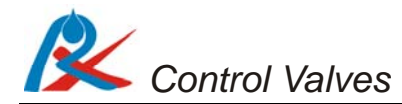

#### 9. Instalacja

Zaleca się, aby Sterownik RX poprzedzony był wstępnym filtrem z wkładem mechanicznym o dokładności filtracji przynajmniej 50 mikronów.

Przykład zalecanego schematu montażu przedstawia rysunek I. Odprowadzenie wody do kanalizacji z głowicy (nr 18 na rys. A) możemy wykonać przy pomocy elastycznego węża ogrodowego ½ cala. Kolanko przelewowe wystające z obudowy zmiękczacza/zbiornika na solankę należy podłączyć do kanalizacji w taki sam sposób jak wyjście z głowicy (np. wężem ogrodowym ½ cala). Podłączenia kanalizacji należy wykonywać poniżej ich poziomu w systemie uzdatniania wody. Szczególnie należy zwrócić uwagę na awaryjny przelew ze zbiornika solanki – ewentualny nadmiar wody z tego zbiornika będzie odprowadzany grawitacyjnie.

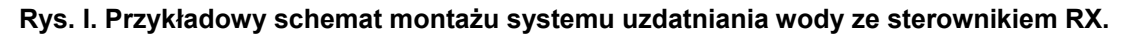

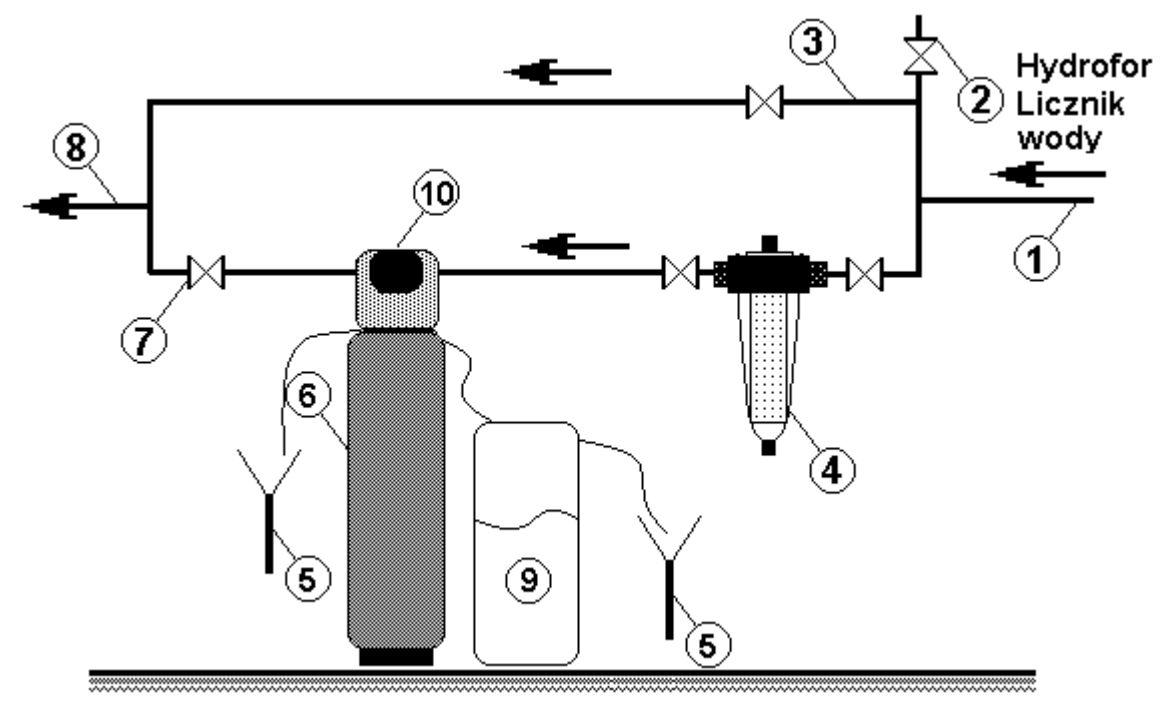

Opis rysunku I:

- 1. zasilenie wodą surową z wodociągu lub hydroforu
- 2. wyjście wody surowej do podlewania ogrodu
- 3. linia obejścia serwisowego urządzeń filtracyjnych
- 4. filtr wstępnego oczyszczania z wkładem mechanicznym
- 5. podłączenie do kanalizacji

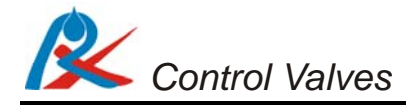

- 6. kolumna zmiękczacza/zmiękczacz
- 7. zawór zamykający odpływ wody czystej ze zmiękczacza
- 8. rozbiór wody oczyszczonej na budynek
- 9. zbiornik na solankę (w przypadku zmiękczaczy dwukadłubowych)
- 10. sterownik RX

Podłączenia sterownika opisane są jako IN (wlot) i OUT (wylot), patrząc od frontu sterownika IN (wlot) znajduje się po prawej stronie a OUT (wylot) po lewej stronie. Po umieszczeniu w nim znajdujących się w zestawie uszczelek, by-pass należy dokręcić do sterownika zgodnie z oznaczeniami na rysunku B. By-pass mocuje się do sterownika nakrętkami IN i OUT dokręcając je w tym samym czasie i równomiernie. Alternatywnie istnieje możliwość dokręcenia najpierw samych końcówek (po wcześniejszym zdjęciu zawleczek zabezpieczających). Następnie należy nałożyć bypass na końcówki i zabezpieczyć połączenie zawleczkami zabezpieczającymi, tak jak pokazano na Rys. J.

#### Rys. J. Instalacja by-passu

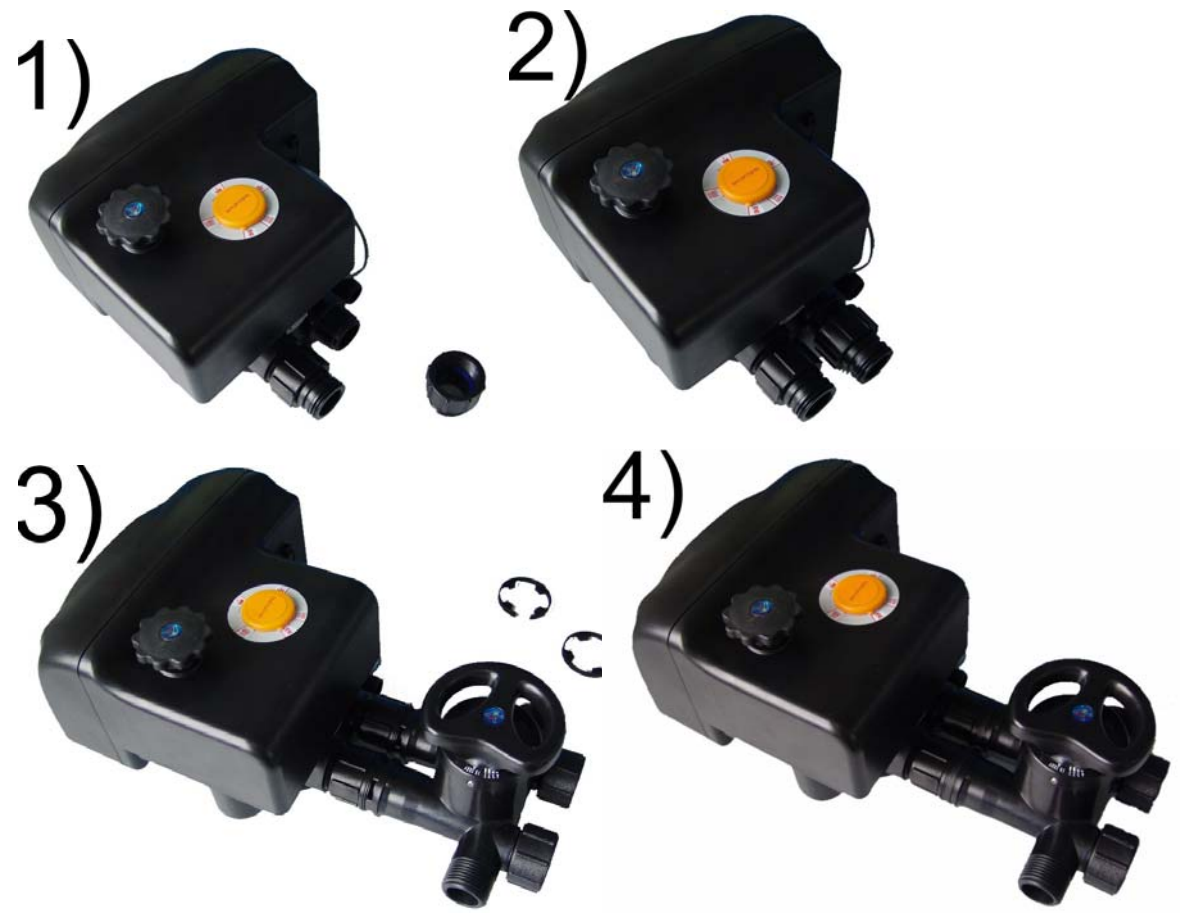

Control Valves

Po dokręceniu by-passu należy przekręcić pokrętło by-passu [24] do pozycji "IN SERV". Ewentualną regulację podmieszania wody (1, 2, 3, 4), zaleca się wykonywać po pełnym uruchomieniu urządzenia.

Montując i użytkując urządzenie wyposażone w sterownik RX63B-3+B należy:

- posiadać odpowiednią wiedzę lub korzystać z usług profesjonalisty
- upewnić się że podłoże jest równe i stabilne oraz że wytrzyma obciążenie systemu uzdatniania wody zalanego wodą i zasypanego tabletkami solnymi (w przypadku zmiękczacza wody)
- wszystkie podłączenia wykonać zgodnie z obowiązującymi normami i przepisami
- sterownik przyłączać do istniejącej instalacji wodnej wyłącznie za pomocą połączenia elastycznego
- odprowadzenie do ścieku podłączyć wężem elastycznym o minimalnym przekroju węza 1/2" na odległość nie przekraczającą 6 metrów w poziomie
- przy połączeniach gwintowanych bezuszczelkowych jako uszczelnienia używać wyłącznie teflonu
- podłączać urządzenie po zakończeniu wszystkich prac związanych z instalacją wodną
- okresowo sprawdzać jakość wody, aby upewnić się, że urządzenie działa poprawnie
- stosować wyłącznie sól przeznaczoną do zmiękczaczy wody o czystości co najmniej 99,5%. Niedozwolone jest stosowanie drobno zmielonej soli
- użytkować sterownik w pomieszczeniach, w których nie występuje duża wilgotność a temperatura powietrza mieści się w przedziale 5 – 45°C
- zamontować reduktor ciśnienia przed wejściem wody do sterownika, jeśli ciśnienie w sieci przekracza 6 bar.
- nie przenosić urządzenia trzymając za wężyki, inżektor, by-pass i inne delikatne elementy sterownika
- korzystać jedynie z akcesoriów i części dostarczonych przez dystrybutora
- zabezpieczyć urządzenie przed dostępem dzieci, ponieważ mogą uszkodzić lub rozregulować sterownik

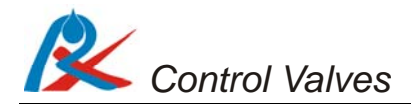

# 10. Rozwiązywanie problemów

| Problem        | Przyczyna                     | Rozwiązanie                           |
|----------------|-------------------------------|---------------------------------------|
| Aparat się nie | Brak zasilania                | Sprawdź podłączenia elektryczne -     |
| regeneruje     |                               | bezpieczniki, wtyczkę, przełącznik. W |
|                |                               | razie potrzeby zregeneruj urządzenie  |
|                |                               | ręcznie                               |
|                | Źle ustawiony sterownik       | Ustaw sterownik lub skontaktuj się z  |
|                |                               | fachowcem w celu poprawnego           |
|                |                               | ustawienia sterownika                 |
| Aparat         | Otwarty by-pass               | Zamknij by-pass                       |
| dostarcza      | Brak soli w zbiorniku solanki | Uzupełnij sól i zregeneruj złoże      |
| twardą wodę    |                               | przyciskiem natychmiastowej           |
|                |                               | regeneracji                           |
|                | Zanieczyszczony inżektor      | Skontaktuj się z fachowcem lub oczyść |
|                |                               | inżektor                              |
|                | Niewystarczające napełnianie  | Sprawdź ustawienie czasu napełniania  |
|                | wodą zbiornika solanki        | zbiornika solanki i zregeneruj złoże  |
|                |                               | przyciskiem natychmiastowej           |
|                |                               | regeneracji                           |
| Nadmierne      | Zbyt dużo wody w zbiorniku    | Zmniejsz czas napełniania zbiornika   |
| zużycie soli   | solanki                       | solanki                               |
|                |                               | (cyklu 4)                             |
|                | Złogi żelaza w instalacji     | Oczyść instalację                     |
| Spadek         | Osad żelaza w zmiękczaczu     | Oczyść sterownik i złoże.             |
| ciśnienia      |                               | Zwiększ częstotliwość regeneracji i / |
|                |                               | lub czas trwania płukania zwrotnego   |
|                | Zablokowana instalacja wodna  | Sprawdź czy osady z wody nie          |
|                |                               | zablokowały instalacji wodnej przed   |
|                |                               | urządzeniem                           |
|                | Wejście do sterownika         | Usuń resztki i wyczyść sterownik      |
|                | zanieczyszczone resztkami     |                                       |
|                | pozostałymi z robót           |                                       |
|                | instalacyjnych                |                                       |

| Problem        | Przyczyna                     | Rozwiązanie                             |
|----------------|-------------------------------|-----------------------------------------|
|                | Zanieczyszczony wkład filtra  | Przeczyść lub wymień wkład              |
|                | wstępnego oczyszczania        |                                         |
|                | Obecność powietrza w          | Sprawdź instalację i upewnij się czy    |
|                | instalacji                    | jest solanka w zbiorniku                |
| Zbyt dużo      | Zbyt długi czas uzupełniania  | Zmniejsz czas napełniania zbiornika     |
| wody w         | wody w zbiorniku solanki      | solanki                                 |
| zbiorniku      |                               | (cyklu 4)                               |
| solanki        | Zablokowany inżektor          | Oczyść inżektor                         |
|                | Obce ciała w zaworze solanki  | Wymień zawór solanki                    |
|                | Przerwa w dopływie prądu      | Sprawdź zasilanie elektryczne           |
|                | podczas napełniania zbiornika |                                         |
|                | solanki                       |                                         |
| Aparat nie     | Zbyt niskie ciśnienie w sieci | Podnieś ciśnienie wody na wejściu do    |
| zasysa         |                               | systemu uzdatniania wody do minimum     |
| solanki        |                               | 1,8 bar.                                |
|                | Zablokowany wężyk             | Sprawdź wężyk doprowadzający            |
|                | doprowadzający solankę do     | solankę i usuń ewentualne blokady       |
|                | sterownika                    | utrudniające przepływ                   |
|                | Wyciek z wężyka               | Wymień wężyk doprowadzający             |
|                | doprowadzającego solankę do   | solankę do sterownika                   |
|                | sterownika                    |                                         |
|                | Uszkodzony inżektor           | Wymień inżektor                         |
| Ciągły wyciek  | Obce ciała w zaworze          | Sprawdź wnętrze zaworu, usuń            |
| do kanalizacji |                               | zanieczyszczenia i sprawdź działanie    |
|                |                               | zaworu w różnych pozycjach              |
|                |                               | regeneracji                             |
|                | Przerwa w dostawie prądu      | Sprawdź zasilanie elektryczne. Przesuń  |
|                | podczas regeneracji           | ręcznym pokrętłem sterownik do          |
|                |                               | pozycji service (uzdtatnianie wody) lub |
|                |                               | ustaw by-pass w pozycji close do czasu  |
|                |                               | wznowienia zasilania elektrycznego      |